# **NYGATS Training: Registering Operational and Provisional Projects in NYGATS**

### Introduction:

This training document will walk the user through the steps needed to register Operational and Provisional Projects, NYISO Projects, and Aggregated Projects in the New York Generation Attribute Tracking System (NYGATS). Please refer to the NYGATS Operating Rules for additional information on all rules governing the registration and use of your NYGATS Account. Any questions about the registration of a project or the use of NYGATS can be directed to:

NYGATS Administrator NYGATS@apx.com 408-643-0167

## **Registering Operational and Provisional Projects in NYGATS**

Detailed project registration instructions can be located on the <u>NYGATS informational website</u>. An Operational Project is the type of project registration for generators that are currently operational. A Provisional Project is the type of project for generators that are not yet operational. Both Operational and Provisional Projects can be submitted to NYSERDA to be certified for the NY RES. The NYGATS Operational and Provisional project registration can be initiated by:

 Logging into NYGATS by navigating to the NYGATS Informational Site: <u>http://www.nyserda.ny.gov/nygats</u> and select the 'Sign in for Existing Users' button located on the right hand side of the screen. Selecting the 'Sign in for Existing Users' button will redirect the user to the NYGATS Account Login Screen where the user can enter their Username and Password to access their account.

| )+ = |                                                           | v C Sherit                                                                                                    | 480                                   | 4 #                     | 4     | 0             | 0     | ≡                   |                                                                                                    |        |
|------|-----------------------------------------------------------|----------------------------------------------------------------------------------------------------|---------------------------------------|-------------------------|-------|---------------|-------|---------------------|----------------------------------------------------------------------------------------------------|--------|
| 2    | Services None                                             | Geogramment Lanear                                                                                                    |                                       | a here                  | lates |               |       |                     |                                                                                                    |        |
|      | (AVSERGA)                                                 | Party Franks, Party                                                                                                    | 1999. 20                              | <b>1</b> .              |       |               |       |                     |                                                                                                    |        |
|      |                                                           | Paulines Period                                                                                                    | Autor in                              | -                       |       |               |       |                     |                                                                                                    |        |
|      | And have been also<br>and have francised beams<br>persons | New York Generation<br>Tracking System (NYC                                                                                                    | Attribute<br>GATS)                    |                         |       |               |       |                     |                                                                                                    |        |
|      | Section Party                                             | fer nim (wing two)                                                                                                    | -                                     |                         |       |               |       |                     |                                                                                                    |        |
|      | An institution (in                                        | Particle and compared with the second state of the second state of                                                                                                    | and the last of the last              | 1994<br>1994            |       |               |       |                     |                                                                                                    |        |
|      |                                                           | The product of the second second seco                                                                                                    |                                       |                         |       |               |       |                     |                                                                                                    |        |
|      |                                                           |                                                                                                    | -                                     |                         |       |               |       | _                   |                                                                                                    |        |
|      |                                                           | Cy MIGATSReptty                                                                                                    | 1.+                                   |                         |       |               |       |                     |                                                                                                    |        |
|      |                                                           | (+) + =                                                                                                    |                                       | 9,3040                  | ÷     | 1             | 2 0   |                     | 4 8 4                                                                                                    |        |
|      |                                                           | HITALS Report                                                                                                    | * C<br>K Generation<br>te Tracking Sy | 9, see                  |       |               | 2 0   | 0                   | ē n d                                                                                                    | O C    |
|      |                                                           | Constructions New Yor Attribut                                                                                                    | +<br>k Generation<br>e Tracking Sy    | 9, mer                  | age N | atific        | tion  | - tast 1            | ð 🖻 d<br>Reports<br>30 days                                                                                                    | • Reps |
|      |                                                           | Wild Reprint                                                                                                    | k Generation<br>e Tracking Sy         | Q, Saar<br>stem<br>Mess | age N | ative         | ation | e tast 1            | ð ft d<br>Reports<br>30 days                                                                                                    | • Repo |
|      |                                                           | Watch Report     Ware violat     Ware violat     Ware vio                                                                                                    | k Generation<br>e Tracking Sy         | 9, seed                 | age N | at if ic      | ation | - Last :<br>to face | <ul> <li>m d</li> <li>Reports</li> <li>30 days</li> </ul>                                                                                                    | • Repr |
|      |                                                           | worket Reperty     worket Reperty     worket Reperty     worket Reperty     worket Reperty     Login     Usersame     forge upprofile     Perspect                                                                                                    | t Generation<br>e Tracking Sy         | 9, teen<br>stem<br>Mess | age N | otific        | ation | - Last 3            | A ft d<br>Reports<br>30 days                                                                                                    | Repr   |
|      |                                                           | E vield Ruger<br>Constantions<br>March 1000<br>March 10000<br>March 1000<br>March 1000<br>March 1000                                                                                                    | k Generation<br>e Tracking Sy         | Q, Seed                 | age N | ) 1<br>otific | t 0   | - last i            | <ul> <li>A diagonal</li> <li>Responsible</li> <li>Responsible</li> <li>Responsib</li></ul> | • Regs |
|      |                                                           | Legin<br>Menane<br>Menane | k Generation<br>e Tracking Sy         | Q, Seen                 | age N | otific        | ation | ter fast i          | A ft d<br>Reports<br>30 days<br>av<br>av                                                                                                    | · Reps |
|      |                                                           | Le statis Rueys<br>Constanting<br>Login<br>Login<br>Menanae<br>Menanae<br>Mena                                                          | k Generation<br>te Tracking Sy        | Q, Seen                 | age N | t at infact   | 2 0   | - Last 1            | A B d<br>Reports<br>30 days                                                                                                    | • Repr |

2. Generators that are currently operational can be registered by selecting the 'Register New Project' link located in the Project Management module.

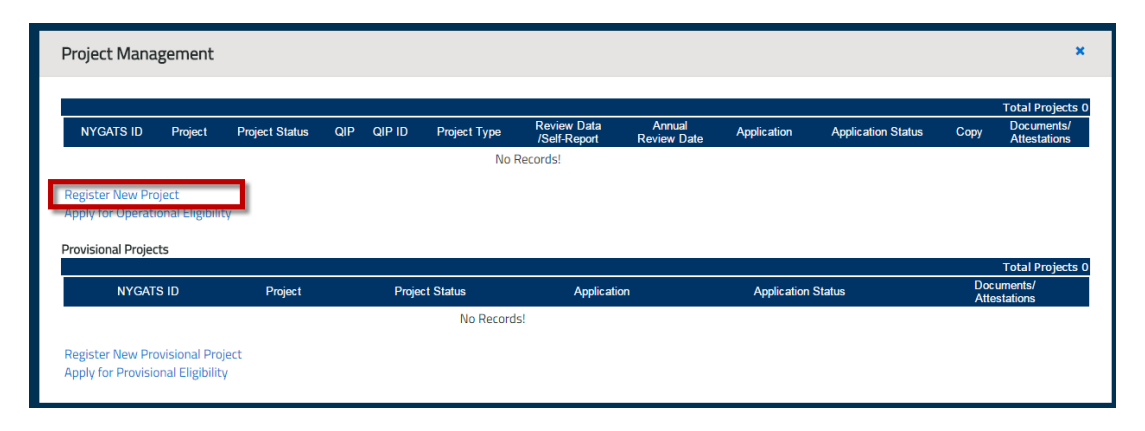

3. Each project will be required to designate a Qualified Independent Party (QIP) from the Reporting Entity Access section of the Project registration. NYISO Projects will use NYISO as the QIP which will be pre-selected. All Other Projects will designate a QIP and enter a Reporting Entity ID. A Reporting Entity ID is a unique ID assigned for the project by the QIP which will link the project to the QIP Account.

Projects that qualify as Self Reporting (Operating Rule 5.8) will select Self Reporting as the QIP.

4. Once the Operational Project is submitted, it will be set to a Pending Status until it is approved by the Administrator.

|                |                             |                |                   |        |              |                             |                       |                                | Tot         | al Projects              |
|----------------|-----------------------------|----------------|-------------------|--------|--------------|-----------------------------|-----------------------|--------------------------------|-------------|--------------------------|
| YGATS ID       | Project                     | Project Status | QIP               | QIP ID | Project Type | Review Data<br>/Self-Report | Annual<br>Review Date | Application Application Status | Сору        | Documents<br>Attestation |
| EN33805 Un     | iit 1 - Test 2 Solar        | Pending        | Self<br>Reporting | N33805 | GEN          | Self Report                 |                       |                                | Сору        | √iew/Updat               |
| EN33804 Un     | iit 1 - Test Project<br>dro | Approved       | NYSERDA           | 001    | GEN          | JUN2016                     | 02/28/2018            |                                | Сору        | √iew/Updat               |
| ovisional Proj | ects                        |                |                   |        |              |                             |                       |                                | Tot         | al Project               |
|                |                             | Projec         | t                 |        | Project S    | tatus                       | Application           | Application Status             | Doc<br>Atte | uments/<br>stations      |
| NYGATS ID      |                             | 110,00         |                   |        |              |                             |                       |                                |             |                          |

5. After a submitted project has been approved by the NYGATS Administrator, the Annual Review date will be displayed for the project. This date will trigger an annual notification to the account holder to update the registration for any changes.

| NYGATS ID            | Project | NYGATS<br>Meter ID | Status   | QIP         | QIP ID | Project Type | Review Data<br>/Self-Report | Annual<br>Review Date | T<br>Copy | otal Project<br>Documen<br>Attestatio |
|----------------------|---------|--------------------|----------|-------------|--------|--------------|-----------------------------|-----------------------|-----------|---------------------------------------|
| GEN33629 test - test |         | 3152590074         | Pending  | NYSERDA QIP | 100    | GEN          | No Data                     |                       | Сору      | View/Upda                             |
| GEN1219 NYISO Gen 1  |         |                    | Approved | NYISO       | 242    | GEN          | APR2016                     | 06/24/2017            | Сору      | View/Upda                             |
| GEN1281 NYISO Gen 2  |         |                    | Approved | NYISO       | 323    | GEN          | APR2016                     |                       | Сору      | View/Upda                             |
| GEN1285 NYISO Gen 3  |         |                    | Approved | NYISO       | 323    | GEN          | APR2016                     |                       | Сору      | View/Upda                             |
| GEN1299 NYISO Gen 4  |         |                    | Approved | NYISO       | 323    | GEN          | APR2016                     |                       | Сору      | View/Upda                             |
| GEN1312 NYISO Gen 5  |         |                    | Approved | NYISO       | 323    | GEN          | APR2016                     |                       | Сору      | View/Upda                             |
| GEN1342 NVISO Gen 6  |         |                    | Approved | NYISO       | 237    | GEN          | APR2016                     |                       | Сору      | View/Upda                             |

- 6. The following documentation should be uploaded to the Documents/Attestations column on the Project Management Module:
  - 1. <u>Designation of Responsible Party</u> authorize right to register the project if the project is not owned by the Account Holder registering the project
  - 2. Documentation to verify Nameplate Capacity and fuel type (i.e. Interconnection Agreement, Contract, PPA)

| Project M                                         | lanagement                                                       |                                  |                   |        |                       |                             |                       |             |                    |        | :                        |
|---------------------------------------------------|------------------------------------------------------------------|----------------------------------|-------------------|--------|-----------------------|-----------------------------|-----------------------|-------------|--------------------|--------|--------------------------|
|                                                   |                                                                  |                                  |                   |        |                       |                             |                       |             |                    | To     | tal Projects             |
| NYGATS ID                                         | Project                                                          | Project Status                   | QIP               | QIP ID | Project Type          | Review Data<br>/Self-Report | Annual<br>Review Date | Application | Application Status | Copy   | Documents<br>Attestation |
| 3EN33805                                          | Unit 1 - Test 2 Solar                                            | Pending                          | Self<br>Reporting | N33805 | GEN                   | Self Report                 |                       |             |                    | Сору   | √iew/Updat               |
| GEN33804                                          | Unit 1 - Test Project<br>Hydro                                   | Approved                         | NYSERDA<br>QIP    | 001    | GEN                   | JUN2016                     | 02/28/2018            |             |                    | Сору   | √iew/Updat               |
| pply for Op<br>rovisional f                       | perational Eligibility Projects                                  |                                  |                   |        |                       |                             |                       |             |                    |        |                          |
|                                                   |                                                                  |                                  |                   |        |                       |                             |                       |             |                    | To     | tal Projects             |
| NYGATS                                            | 5 ID                                                             | Projec                           | :t                |        | Project S             | Status                      | Application           | Applica     | ation Status       | Atte   | cuments/<br>estations    |
| PRO33806                                          | Unit 3 - Test 3                                                  | 3 Provisional Pr                 | oject             |        | Approved              |                             |                       |             | V                  | iew/Up | odate                    |
| NYGATS<br>PRO33806<br>Register Ne<br>Apply for Pr | Unit 3 - Test 3<br>W Provisional Projec<br>ovisional Eligibility | Project<br>8 Provisional Pr<br>t | oject             |        | Project S<br>Approved | Status ,                    | Application           | Applica     | ation Status<br>∖  | Atte   | as                       |

3. <u>EIA 860</u> documentation (if applicable)

7. Generators that are not yet operational can be registered as Provisional Projects. Provisional Project registrations can be initiated by selecting the 'Register New Provisional Project' link in the Provisional Project section of the Project Management module.

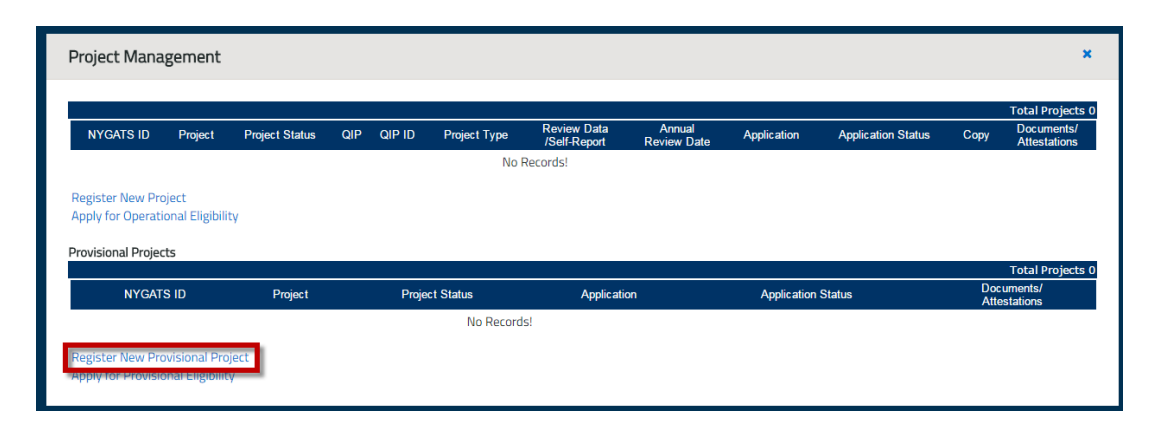

- 8. Provisional projects will be auto-approved if all required fields have been completed
- 9. Provisional project registrations cannot have meter data reported and cannot be issued certificates. Provisional project registrations do not appear in "operational" reports.

# Transitioning a Provisional Project Registration to an Operational Project Registration

When projects with provisional project registrations become operational, the Account Holder must return to their NYGATS account to copy the Provisional Project registration data over to the Operational Registration and complete the additional required registration fields for Operational projects. After the Operational Project Registration is approved, the applicant may complete the RES Tier 1 Operational Certification. The Account Holder may amend any information that has changed from the Provisional Certification application.

- Log in to NYGATS by navigating to the NYGATS informational site: <u>http://www.nyserda.ny.gov/nygats</u> and select sign in for existing users button located on the right-hand side of the screen. Selecting the sign in for existing users button will redirect the user to the NYGATS account login screen where the you can enter your username and password to access your account.
- 2. Provisional Project registrations will be listed in the account's Project Management Module's Provisional Project table.

| Project Man                       | agement                                  |                 |                               |                |              |                             |                       |                    |                    |      | ×                                              |
|-----------------------------------|------------------------------------------|-----------------|-------------------------------|----------------|--------------|-----------------------------|-----------------------|--------------------|--------------------|------|------------------------------------------------|
| Operational Proj                  | ects                                     |                 |                               |                |              |                             |                       |                    |                    |      |                                                |
| NYGATS ID                         | Project                                  | Project Status  | QIP                           | QIP ID         | Project Type | Review Data<br>/Self-Report | Annual<br>Review Date | Application        | Application Status | Сору | Total Projects 1<br>Documents/<br>Attestations |
| GEN                               | Unit A - Test 1                          | Approved        | New York State Electric & Gas | 0.00042        | GEN          | SEP2017                     | 05/17/2018            | Tier 1             | Need Info          | Сору | View/Update                                    |
| Register New O<br>Apply for Opera | perational Project<br>tional Eligibility |                 |                               |                |              |                             |                       |                    |                    |      |                                                |
| Provisional Proje                 | ects                                     |                 |                               |                |              |                             |                       |                    |                    |      |                                                |
| N                                 | YGATS ID                                 | Pro             | iect                          | Project Status |              | Application                 |                       | Application Status |                    | Docu | Total Projects 1<br>ments/                     |
| PRO34                             |                                          | Unit B - Test 2 | Approved                      |                | Tier 1       |                             | Need Info             |                    | View/Up            | date | tations                                        |
| Register New Pr                   | rovisional Project                       |                 |                               |                |              |                             |                       |                    |                    |      |                                                |
| Apply for Provis                  | ional Eligibility                        |                 |                               |                |              |                             |                       |                    |                    |      |                                                |

3. To copy the Provisional Project registration data over to the Operational Registration, select the Register New Operational Project link located in the Project Management module.

| Project Mana                                                         | gement                                                         |                 |                               |                |       |
|----------------------------------------------------------------------|----------------------------------------------------------------|-----------------|-------------------------------|----------------|-------|
| Operational Projec                                                   | cts                                                            |                 |                               |                |       |
| NYGATS ID                                                            | Project                                                        | Project Status  | QIP                           | QIP ID         | Proje |
| GEN<br>Register New Op<br>Apply for Operation<br>Provisional Project | Unit A - Test 1<br>erational Project<br>onal Eligibility<br>ts | Approved        | New York State Electric & Gas | 12942          | GEN   |
| NYC                                                                  | GATS ID                                                        | Proje           | ect                           | Project Status |       |
| PRO34                                                                | wisional Project                                               | Unit B - Test 2 | Approved                      |                | Tier  |
| Apply for Provisio                                                   | onal Eligibility                                               |                 |                               |                |       |

4. Select the Provisional Project from the Provisional Project dropdown to copy the Provisional Registration into the Operational Project registration fields.

| Project Type                      |                                        |
|-----------------------------------|----------------------------------------|
|                                   | Generating Unit Project                |
| Project Type: "+                  | <ul> <li>Aggregated Project</li> </ul> |
| Provisional Project:              | None                                   |
| Active Sub-Account Selection: *   | None                                   |
| ID, Name and Location Information | Unit B - Test 2 (PR034966)             |
| NYISO Generator:                  | 0                                      |
| NYISO Gen ID:                     |                                        |
| Plant Name: *                     |                                        |

- 5. Complete the Registration fields and Submit the registration
- After the Operational project registration has been approved, the Account Holder will be allowed to apply for the Operational Certification using the Apply for Operational Eligibility hyperlink in the Project Management Module

| Operational Pr  | ojects                     |                |                               |        |              |                             |                       |               |                    |                | Total Projecto             |
|-----------------|----------------------------|----------------|-------------------------------|--------|--------------|-----------------------------|-----------------------|---------------|--------------------|----------------|----------------------------|
| NYGATS ID       | Project                    | Project Status | QIP                           | QIP ID | Project Type | Review Data<br>/Self-Report | Annual<br>Review Date | Application   | Application Status | Сору           | Documents/<br>Attestations |
| GEN3            | Unit A - Test 1            | Approved       | New York State Electric & Gas | 02062  | GEN          | NOV2017                     | 05/17/2018            | Tier 1        | Need Info          | Сору           | View/Update                |
| GEN3            | Unit B - Test 2            | Approved       | NG-Cust-Data                  | 0002   | GEN          | No Data                     | 12/12/2018            |               |                    | Сору           | View/Update                |
| GEN3            | Unit 3 - Multi Fuel Test 2 | Approved       | New York State Electric & Gas | 0001   | GEN          | NOV2017                     | 12/14/2018            |               |                    | Copy           | View/Update                |
| Provisional Pro | ojects                     |                |                               |        |              |                             |                       |               |                    |                | Total Projects             |
| NYC             | GATS ID                    | Project        | Project Status                |        | Applicat     | tion                        | Appli                 | cation Status |                    | Docu<br>Attest | ments/<br>ations           |
| PRO34966        | Unit B - Te                | est 2          | Approved                      | I      | ïer 1        | Nee                         | ed Info               |               | View/Upd           | late           |                            |
| Register New    | Provisional Project        |                |                               |        |              |                             |                       |               |                    |                |                            |

7. Select the Operational Project and complete the Certification application. Pressing the submit button will send the application to NYSERDA Staff for review.

| Eligibility Application      |                            |  |  |  |  |  |
|------------------------------|----------------------------|--|--|--|--|--|
| Eligibility Application Type |                            |  |  |  |  |  |
| Eligibility:                 | Tier 1                     |  |  |  |  |  |
| Project:                     | Select Project             |  |  |  |  |  |
|                              | Select Project             |  |  |  |  |  |
|                              | Unit 3 - Multi Fuel Test 2 |  |  |  |  |  |
|                              | Unit B - Test 2            |  |  |  |  |  |

8. After the certification is approved, the Provisional Eligibility Public Report will no longer display the provisional project; the Public Report will now display the project on the Operational Eligibility Public Report.

## Provisional Eligibility Application for Upgraded Capacity

Capacity Upgrades will need to apply for the Tier 1 eligibility using the Provisional Project Registration before applying for the Tier 1 certification. The Provisional Project Registrations has been updated to include a Project Type of **Existing NYGATS Project** 

- 1. When creating a new Provisional Project Registration, there is a new radio button with two options:
  - New NYGATS Project [default]
  - Existing NYGATS Project

| New Projec | t Registration                    |                     |                                                              |            |  |
|------------|-----------------------------------|---------------------|--------------------------------------------------------------|------------|--|
|            | Project Type                      |                     |                                                              |            |  |
|            | Project Type: *+                  | Provisional Project |                                                              |            |  |
|            |                                   | New NYGATS Project  | Existing NYGATS Project<br>(Select only if registering for a | n upgrade) |  |
|            | ID, Name and Location Information |                     |                                                              |            |  |

2. When "Existing NYGATS Project" is selected, a new dropdown field appears "NYGATS Project Name". This dropdown contains all the existing projects for the account holder, not including aggregate projects. This should return generators for provisional generator applications and import projects for provisional import applications

| Project Type                      |                            |                                                                                                  |
|-----------------------------------|----------------------------|--------------------------------------------------------------------------------------------------|
| Project Type: *+                  | Provisional Project        | t                                                                                                |
| NYGATS Project Name:              | New NYGATS Project         | <ul> <li>Existing NYGATS Project</li> <li>(Select only if registering for an upgrade)</li> </ul> |
|                                   | None                       | <b>T</b>                                                                                         |
| ID, Name and Location Information | None                       |                                                                                                  |
| Plant Name: *                     | Unit B - Test 2 (GEN362    | 210)                                                                                             |
|                                   | Unit 3 - Multi Fuel Test 2 | 2 (GEN36211)                                                                                     |
| Unit Name: *                      | Unit A - Test 1 (GEN337    | 749)                                                                                             |
| Street Address1: *                |                            |                                                                                                  |

3. When a project is selected, all fields in the Provisional Project Registration fields are prepopulated with the existing project information.

| Project Type                      |                                                                                                    |
|-----------------------------------|----------------------------------------------------------------------------------------------------|
| Project Type: *+                  | Provisional Project                                                                                                   |
| NYGATS Project Name:              | New NYGATS Project  • Existing NYGATS Project (Select only if registering for an upgrade Unit B - Test 2 (GEN36210) • |
| ID, Name and Location Information | L                                                                                                    |
| Plant Name: *                     | Test 2                                                                                                    |
| Unit Name: *                      | Unit B                                                                                                    |
| Street Address1: *                | 7314 County House Roz                                                                                                 |
| Street Address2:                  |                                                                                                    |
| City: *                           | Auburn                                                                                                    |
| Country: *                        | UNITED STATES V                                                                                                    |
| State/Province: *                 | NEW YORK                                                                                                    |
| County: *                         | CAYUGA                                                                                                    |
| Zip/Postal: *                     | 13021                                                                                                    |
| Fully Executed - Hpdf             | A 📓 NCRETS-User-Ma doc A 📓 NCRETS-User Man. doc A 🍼 Amendment 1 - O ndf /                                             |

4. After the Provisional Project Registration has been submitted, the Account Holder can apply for Provisional Eligibility using the **Apply for Provisional Eligibility** link in the Project Management Module

| NYGATS ID | Projec          |
|-----------|-----------------|
| 034966    | Unit B - Test 2 |
| 036212    | Unit A - Test 1 |
| 036213    | Unit B - Test 2 |

- 5. After the Provisional Eligibility Application has been submitted for an Existing NYGATS Project for upgraded capacity, the Eligibility Application (Program Admin Report) will display the following fields in the project information section:
  - Operational Nameplate Capacity (MW-AC) (from the Operational Project Name, should be empty if project is New)

- Provisional Nameplate Capacity (MW-AC) (from the Provisional Project Application)
- Nameplate Capacity Change (Provisional minus Operational).

|                                                                                                    | Eligibility Application                                                                                         |
|----------------------------------------------------------------------------------------------------|----------------------------------------------------------------------------------------------------|
| Eligibility Application Type                                                                                                    |                                                                                                    |
| Eligibility:                                                                                                    | Tier 1                                                                                                    |
| Project:                                                                                                    | Unit B - Test 2 🔻                                                                                               |
| Project Information                                                                                                    |                                                                                                    |
| ID, Name and Location Information                                                                                                    |                                                                                                    |
| NYGATS ID:<br>Project Name:<br>Company Name:<br>Street Address 1:<br>Street Address 2:<br>City:<br>State:<br>County:<br>Zin/Dectal:          | PRO36213<br>Unit B - Test 2<br>Test Gen Account<br>7314 County House Road<br>Auburn<br>NY<br>CAYUGA<br>33021    |
| Country:                                                                                                    | US                                                                                                    |
| Facility Owner                                                                                                    |                                                                                                    |
| Name:<br>Street Address 1:<br>Street Address 2:<br>City:<br>State:<br>Country:<br>ZIP/Postal:<br>Telephone:<br>Fax:<br>Mach Stat 1101 :      | CH4 Generate Cayuga, LLC<br>555 De Haro Street<br>Suite 300<br>San Francisco<br>CA<br>US<br>94107<br>6464311907 |
| Generator Information                                                                                                    |                                                                                                    |
| In-Senice Date:                                                                                                    | 2010-05-01                                                                                                    |
| Operational Nameplate Capacity (MW-AC):<br>Provisional Nameplate Capacity (MW-AC):<br>Nameplate Capacity (MW-AC):<br>Nimter Capacity Factor: | 633.000<br>700.000<br>67.000<br>85                                                                              |
| Summer Capacity Factor:                                                                                                    | 85                                                                                                    |

## **NYISO Project Registration**

(NYISO Accounts Only) If NYISO Projects are associated with a NYISO Account, the project will be automatically listed in the Project Management module in 'Approved' status to allow Certificates to be created from all NYISO projects. All NYISO project registrations must be reviewed and completed to issue certificates with program eligibility attributes (New York, Green-E and LIHI Eligibility). Once a project has been reviewed and submitted, the NYGATS Administrator will review and approve the registration. Project registrations approved by the NYGATS Administrator will be assigned an Annual Review Date that will notify the Account Holder when the Project needs to be reviewed and updated each year.

| Project Management                         |                                  |        |              |                             |                       |           | 3                                          |
|--------------------------------------------|----------------------------------|--------|--------------|-----------------------------|-----------------------|-----------|--------------------------------------------|
| NYGATS ID                                  | Project NYGATS etature OID       | QIP ID | Project Type | Review Data<br>/Self-Report | Annual<br>Review Date | т<br>Сору | otal Projects<br>Documents/<br>Attestation |
| GEN33629 test-test                         | NYISO Project Registration with  | 100    | GEN          | No Data                     | 06/04/2047            | Сору      | View/Update                                |
| GEN1219 NYISO Gen 1<br>GEN1281 NYISO Gen 2 | Annual Review Date has been      | 323    | GEN          | APR2016                     | 00/24/2017            | Сору      | View/Update                                |
| GEN1285 NYISO Gen 3                        | completed                        | 323    | GEN          | APR2016                     |                       | Сору      | View/Update                                |
| GEN1299 NYISO Gen 4                        | AUDIOVEU IVIISO                  | 323    | GEN          | APR2016                     |                       | Сору      | View/Update                                |
| GEN1312 NYISO Gen 5                        | All NIXIOO Draigat Degistrations | 23     | GEN          | APR2016                     |                       | Сору      | View/Update                                |
| GEN1342 NYISO Gen 6                        | All NTISO Project Registrations  | 7      | GEN          | APR2016                     |                       | Сору      | View/Update                                |
| Register New Project                       | without Annual Review Dates have |        |              |                             |                       |           |                                            |
|                                            | not been completed               | 2      |              |                             |                       |           |                                            |

To review a project registration, select the name of the project in the Project Management Module and complete all required fields.

|                      |         |                    |          |             |        |              |                             |                       | т    | otal Proiec           |
|----------------------|---------|--------------------|----------|-------------|--------|--------------|-----------------------------|-----------------------|------|-----------------------|
| NYGATS ID            | Project | NYGATS<br>Meter ID | Status   | QIP         | QIP ID | Project Type | Review Data<br>/Self-Report | Annual<br>Review Date | Сору | Documen<br>Attestatio |
| GEN33629 test - test |         | 3152590074         | Pending  | NYSERDA QIP | 100    | GEN          | No Data                     |                       | Сору | View/Upda             |
| GEN1219 NYISO Gen 1  |         |                    | Approved | NYISO       | 242    | GEN          | APR2016                     | 06/24/2017            | Сору | View/Upda             |
| GEN1281 NYISO Gen 2  |         |                    | Approved | NYISO       | 323    | GEN          | APR2016                     |                       | Сору | View/Upda             |
| GEN1285 NYISO Gen 3  |         |                    | Approved | NYISO       | 323    | GEN          | APR2016                     |                       | Сору | View/Upda             |
| GEN1299 NYISO Gen 4  |         |                    | Approved | NYISO       | 323    | GEN          | APR2016                     |                       | Сору | View/Upda             |
| GEN1312 NYISO Gen 5  |         |                    | Approved | NYISO       | 323    | GEN          | APR2016                     |                       | Сору | View/Upda             |
| GEN1342 MVISO Gen 6  |         |                    | Approved | NYISO       | 237    | GEN          | APR2016                     |                       | Copy | View/Upda             |

### **Aggregated Project Registration**

Generating Units can be registered individually based on the revenue meter (Operating Rule 5.3) by selecting 'Generating Unit Project' Project Type or as multiple generators aggregated together that meet the Small Project Aggregation requirements (Operating Rule 4.3) under one project registration by selecting the 'Aggregated Project' Project Type. After selecting the 'Register New Project' link located in the Project Management module, select the Project Type:

- Generating Unit Project
- Aggregated Project

Selecting the 'Aggregated Project' radio button will deactivate certain fields that will be entered into the 'Aggregated Generators Registration Information' screen on the second page of the registration.

| New York Ge         | eneration<br>acking System        |                           |
|---------------------|-----------------------------------|---------------------------|
|                     |                                   |                           |
| Project Information |                                   |                           |
|                     |                                   |                           |
|                     | Project Type                      |                           |
|                     | Project Type: *+                  | © Generating Unit Project |
|                     | Active Sub-Account Selection: *   | DefaultACT V              |
|                     | ID, Name and Location Information |                           |

Aggregated Project registrations will allow the user to enter each Generating Unit represented by the Aggregated Project registration one at a time on the second page of the registration or using a CSV file. A CSV template is available on the website located with the other NYGATS documentation. Please contact the NYGATS Administrator if you need assistance finding the NYGATS documentation

| ienerator/P    | roject Re       | gistration                           |                             |               |          |          |      |       |              |               |              |
|----------------|-----------------|--------------------------------------|-----------------------------|---------------|----------|----------|------|-------|--------------|---------------|--------------|
| Aggregated     | Generators      | egistration Information              |                             |               |          |          |      |       |              |               |              |
| Aggregated     | Units Count     | • 0 Refresh                          |                             |               |          |          |      |       |              |               |              |
| Aggregated     | Units: *        |                                      |                             |               |          |          |      |       |              |               |              |
| Add Dele       | te Uploa        | d File                               |                             |               |          |          |      |       |              |               |              |
| GU             | GU              | Nameplate                            | COD (mm/dd                  |               | <b>.</b> | <b>.</b> | Zip  | Meter | Meter        | Meter         | <b>C 1 1</b> |
| Name           | Owner           | Capacity (MW)                        | /үүүү)                      | Address       | City     | State    | Code | ID    | Manufacturer | Type/Protocol | Select       |
| Total Name     | plate Capaci    | <b>:y (MW): *</b> 0                  |                             |               |          |          |      |       |              |               |              |
|                |                 |                                      |                             |               |          |          |      |       |              |               |              |
| We strongly    | recommend       | saving entered Aggregated U          | nits often during the r     | egistration   | proces   | is.      |      |       |              |               |              |
| */** Fields ma | arked with an a | sterisk are required + Fields mar    | red with a plus sign are co | pyable        |          |          |      |       |              |               |              |
| Note: The Nar  | neplate Capaci  | ty of each Generating Unit can be no | more than 0.200 MW (Se      | e Operating R | ule 4.3  | )        |      |       |              |               |              |
|                |                 |                                      |                             | Back Sa       | vell     | Vext Ca  | ncel |       |              |               |              |
|                |                 |                                      |                             |               |          |          |      |       |              |               |              |